| 第3章 インターネットバンキングへの初回ログイン                                          |
|-------------------------------------------------------------------|
| 3.Windows Helloを使ったログイン                                           |
| (1) ログイン手順 : Windows10の場合                                         |
| ♀ふくぎん法人インターネットバンキングへのアクセス方法                                       |
| 右のURLへアクセスをしてください。 https://www.fukushimabank.co.jp/hojin/netbank/ |
| * <sup>*</sup> * * * * * * * * * * * * * * * * *                  |

| ▶ 福島銀行                        |     |                 |
|-------------------------------|-----|-----------------|
| 2024/04/26 通常 役席承認確認登録        | >   | <u>م</u> tu-۲** |
|                               |     | ログインID *        |
|                               |     | א-פגא *         |
|                               |     | ログイン            |
| 表示件数: 10 🔻 1件中 1~1件表示 🛛 🕻 🖒 1 | > > |                 |

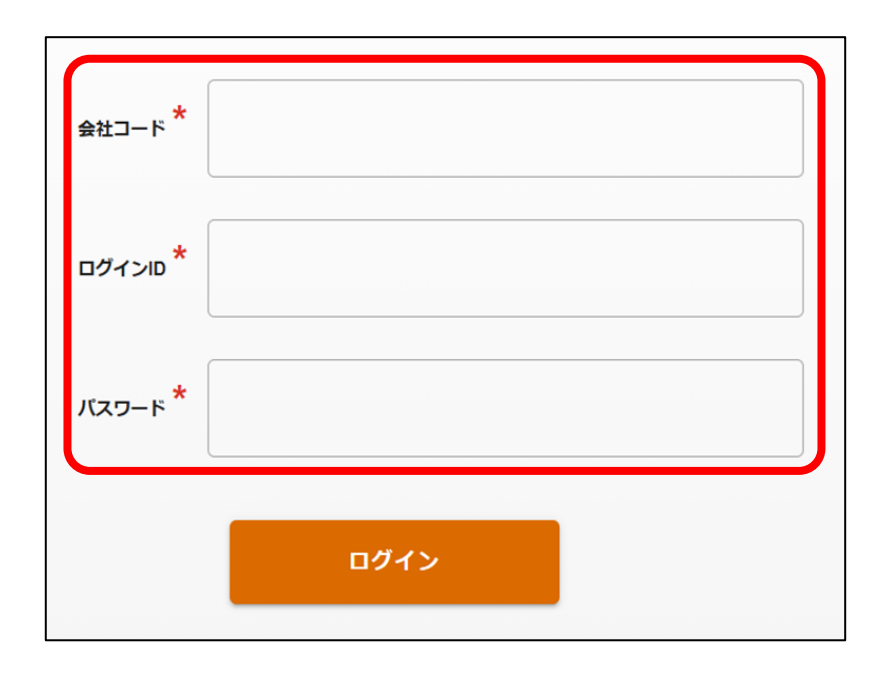

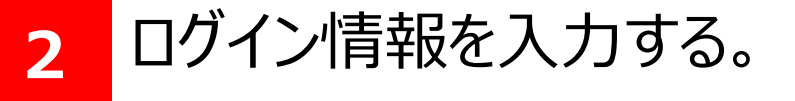

### ♀ログイン情報とは

本サービスにおけるログイン情報とは、「①会社コード、 ②ログインID、③パスワード」の3点を指します。

いずれも、法人インターネットバンキングのお申し込み時に

ご案内しているものとなります。登録完了メールをご確認

51

いただき、入力をお願いいたします。

第3章 インターネットバンキングへの初回ログイン

### (1) ログイン手順: Windows10の場合

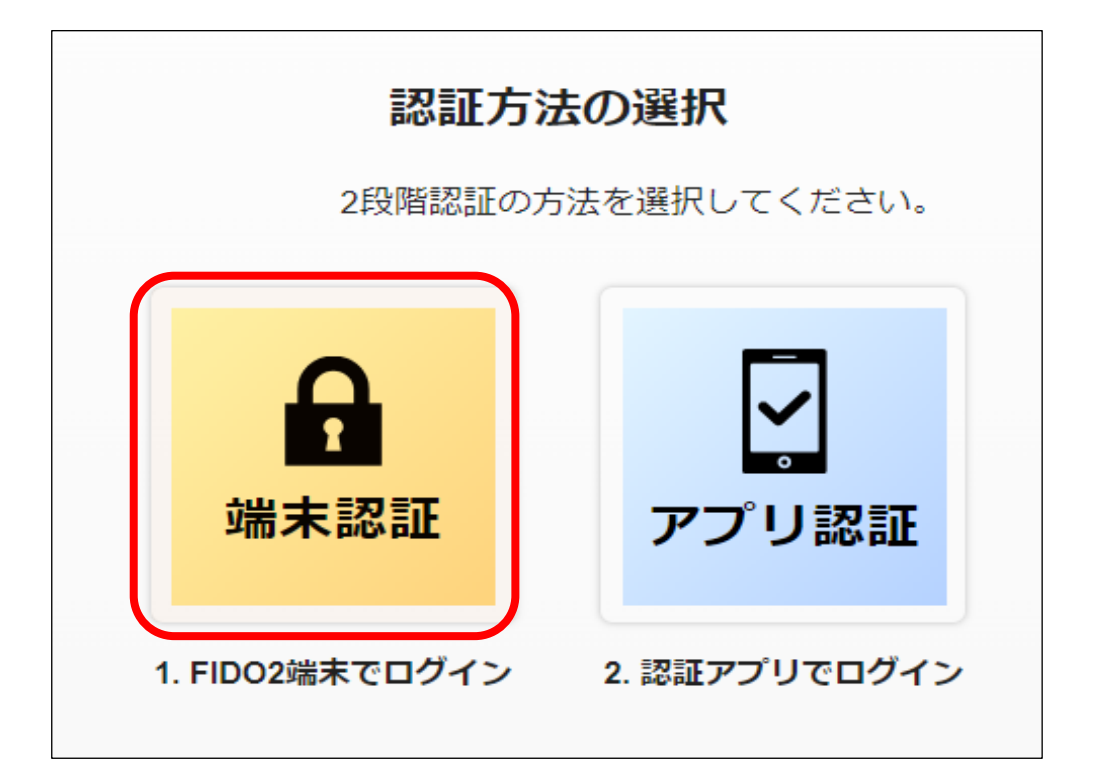

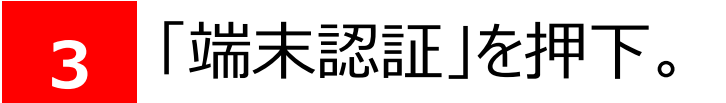

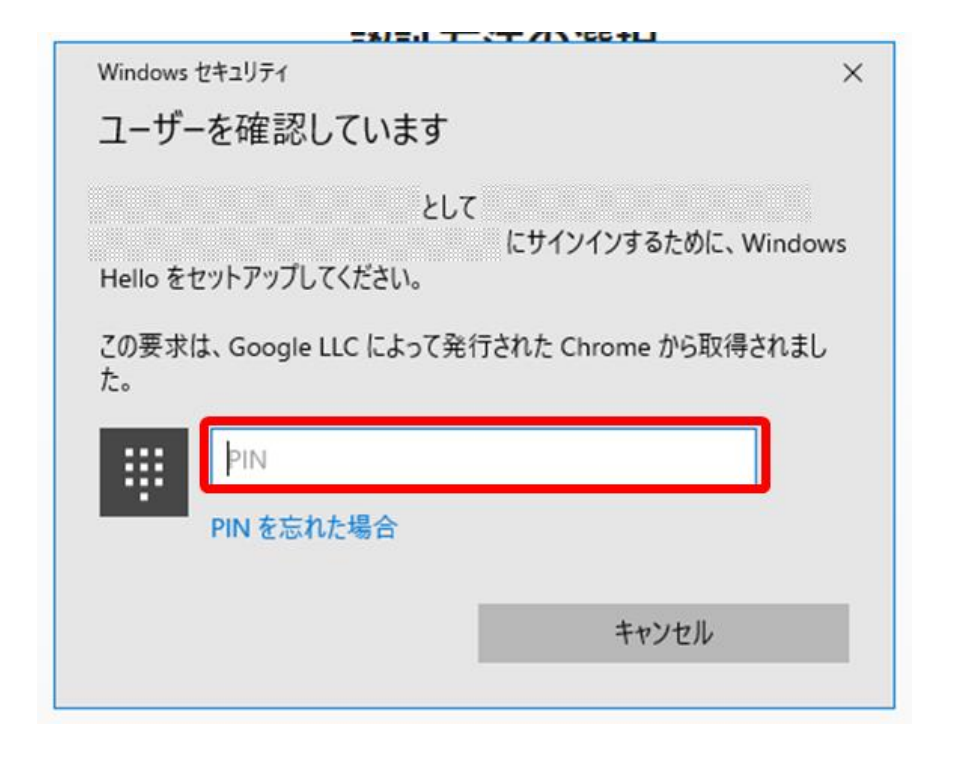

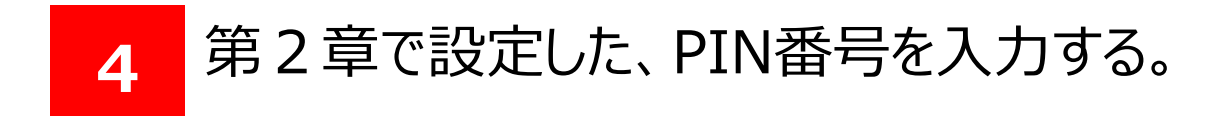

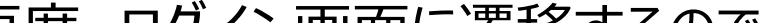

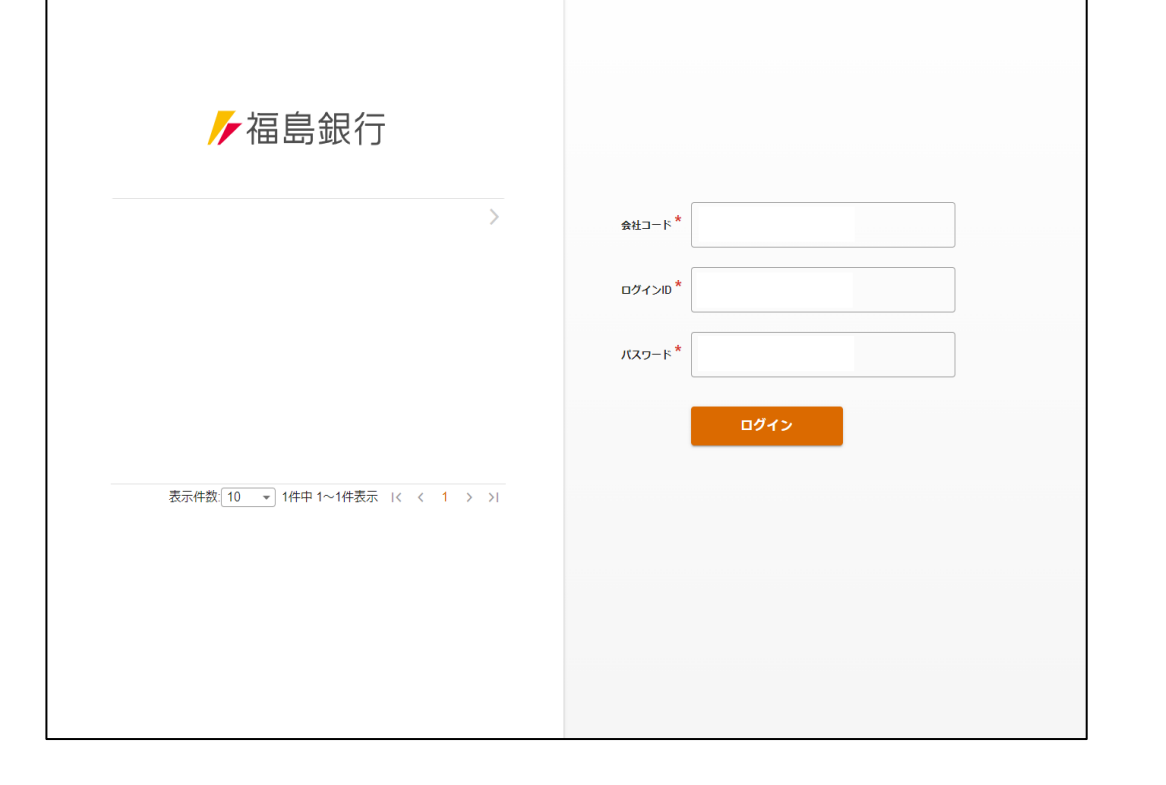

#### 再度、ログイン画面に遷移するので 5 もう一度ログイン情報を入力し、 「ログイン」を押下する。

第3章 インターネットバンキングへの初回ログイン

### (1) ログイン手順: Windows10の場合

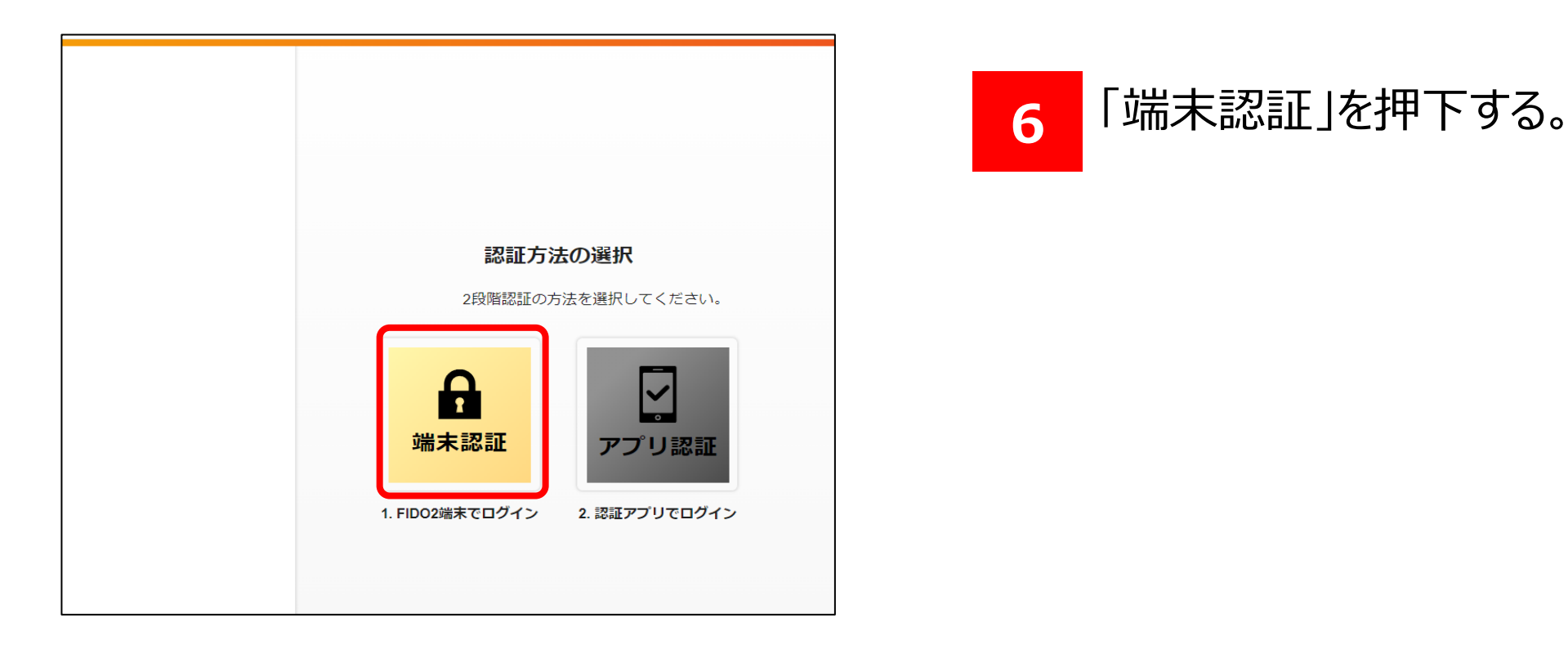

| 6 の操作の後に右の画面が表示される場合、       |                                                           |
|-----------------------------|-----------------------------------------------------------|
| 「キャンセル」を押下して 7 の操作を行ってください。 | 保存した hib-stg.smart2024.fukushimabank.co.jp のパスキ<br>ーを使用する |
|                             | □ Windows Hello または外部セキュリティキー ・                           |
|                             | ■■ スマートフォン、タブレット、またはセキュリティ キーを使用する ト                      |
|                             | キャンセル                                                     |
| `                           |                                                           |

X

Windows セキュリティ

#### ユーザーを確認しています

として にサインインするために、Windows Hello をセットアップしてください。

この要求は、Google LLC によって発行された Chrome から取得されました。

|   | PIN        |       |
|---|------------|-------|
| ÷ | PIN を忘れた場合 |       |
|   |            | キャンセル |
|   |            |       |

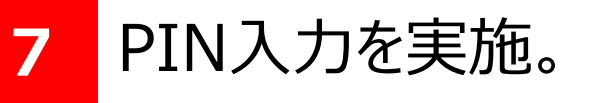

第3章 インターネットバンキングへの初回ログイン

### (1) ログイン手順: Windows10の場合

| パスワード変更 |                |    |
|---------|----------------|----|
|         | パスワード変更        |    |
|         | 現在のバスワード *     |    |
|         | 新しいバスワード *     |    |
|         | 新しいバスワード(確認) * |    |
|         |                | 変更 |

#### 8 パスワード変更画面に遷移。 パスワード変更を行い、ポータル画面に 遷移したら作業終了。

| ▶ 福島銀1          | Ţ   | ポータル                                     | 照会     |                 |                    |                  |    | ❷ ヘルプ | - 〕 ログアウト |
|-----------------|-----|------------------------------------------|--------|-----------------|--------------------|------------------|----|-------|-----------|
| ホーム             | _   | お知らせ                                     | )      |                 |                    | The second       | +  |       | ^         |
| 残高・シン出金明細照会     | Ň   | 未読 2024/09/05 重                          | 2 ログイン | マ状態でないと見れないお知らせ |                    | 揭載終了日:2025/12/31 | >  | ,     |           |
| 総合振込            | ~   | 未読 2024/04/26 通道                         | 常 役席承認 | 恩確認登録           |                    | 揭載終了日:9999/12/31 | >  |       |           |
| 給与賞与振込          | ~   |                                          |        |                 |                    |                  |    |       |           |
| 口座振替            | ~   |                                          |        |                 |                    |                  |    |       |           |
| 出金申請            | ~   |                                          |        |                 |                    |                  |    |       |           |
| F-NET代金回収-クイック型 | ≝ ~ | 1 10 11 11 11 11 11 11 11 11 11 11 11 11 |        |                 | 表示件数: 10 👻 2件中 1~2 | 2件表示  〈 〈 1 〉    | >1 |       |           |
| F-NET代金回収-ワイド型  | ~   | の取りれた                                    |        | 十子初九七兩月         | そ初は終わった取引          | 但ためのお取引          |    |       | ^         |
| 税金・各種料金払込       | ~   | OUTING                                   | -      | 本承認のの取ら         | 承認依頼中のの取ら          | 保存中のの取ら          |    |       |           |
| 取引一覧            |     |                                          |        |                 |                    |                  |    |       |           |
| 承認              |     |                                          |        |                 |                    |                  |    |       |           |
| 管理              | ~   |                                          |        |                 |                    |                  |    |       |           |

#### 以上で法人インターネットバンキングの

### 初回ログイン作業(Windows Hello)は完了です。 今後のログイン操作については第4章を参照ください。

| 第3章 インターネットバンキングへの初回ログイン                                          |
|-------------------------------------------------------------------|
| 3.Windows Helloを使ったログイン                                           |
| (2) ログイン手順 : Windows11の場合                                         |
| ♀ふくぎん法人インターネットバンキングへのアクセス方法♀                                      |
| 右のURLへアクセスをしてください。 https://www.fukushimabank.co.jp/hojin/netbank/ |
|                                                                   |

 ア
 AB島銀行

 ()
 ()

 ()
 ()

 ()
 ()

 ()
 ()

 ()
 ()

 ()
 ()

 ()
 ()

 ()
 ()

 ()
 ()

 ()
 ()

 ()
 ()

 ()
 ()

 ()
 ()

 ()
 ()

 ()
 ()

 ()
 ()

 ()
 ()

 ()
 ()

 ()
 ()

 ()
 ()

 ()
 ()

 ()
 ()

 ()
 ()

 ()
 ()

 ()
 ()

 ()
 ()

 ()
 ()

 ()
 ()

 ()
 ()

 ()
 ()

 ()
 ()

 ()
 ()

 ()
 ()

 ()
 ()

 ()
 ()

 ()
 ()
 <

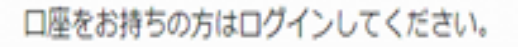

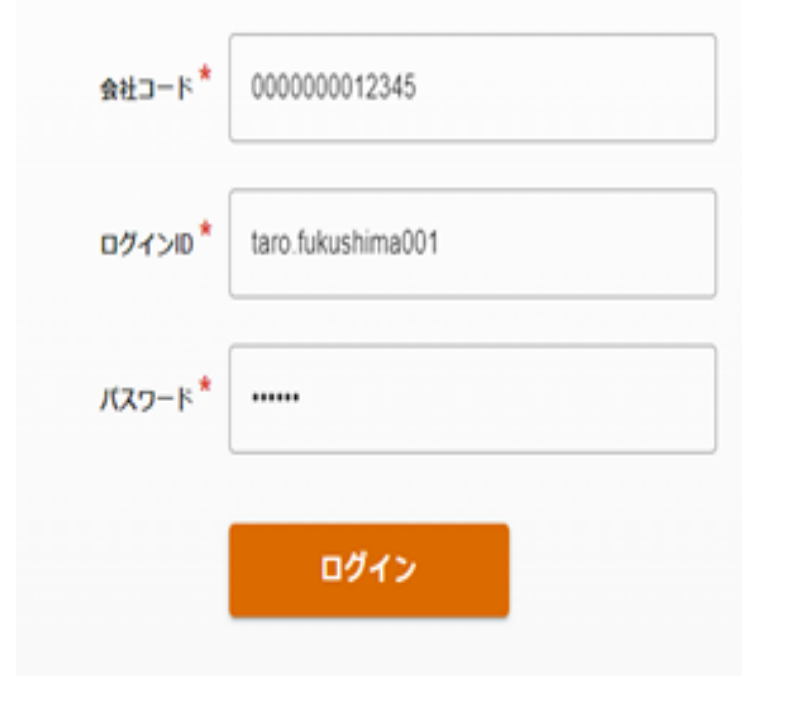

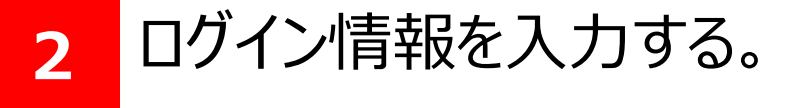

#### ♀ログイン情報とは ♀

本サービスにおけるログイン情報とは、「①会社コード、 ②ログインID、③パスワード」の3点を指します。

いずれも、法人インターネットバンキングのお申し込み時に

ご案内しているものとなります。登録完了メールをご確認

いただき、入力をお願いいたします。

第3章 インターネットバンキングへの初回ログイン

### (2) ログイン手順: Windows11の場合

指紋リーダーで指をスキャンしてください。

キャンセル

その他

**汤** 指紋

PIN

| 認証方法の選択<br>2段階認証の方法を選択してください。                                                                                                    | 3 「端末認証」を押下する。                          |
|----------------------------------------------------------------------------------------------------|-----------------------------------------|
| は<br>保<br>は<br>本認証<br>よい<br>に<br>に<br>に<br>い<br>に<br>い<br>に<br>い<br>に<br>い<br>に<br>い<br>に<br>い<br>い<br>い<br>に<br>い<br>い<br>い<br>い<br>い<br>い<br>い<br>い<br>い<br>い<br>い<br>い<br>い |                                         |
| <ul> <li>Windows セキュリティ</li> <li>ユーザーを確認しています</li> <li>このデバイスにパスキーを保存して、 にサインインしましょう。</li> <li>この要求は、アプリ "chrome.exe" からのもので、"Google LLC" が行った<br/>ものです。</li> </ul>            | 4 PIN認証、顔認証、指紋認証を実施。<br>(左は指紋認証画面になります) |

♀ご参考♀

 $\times$ 

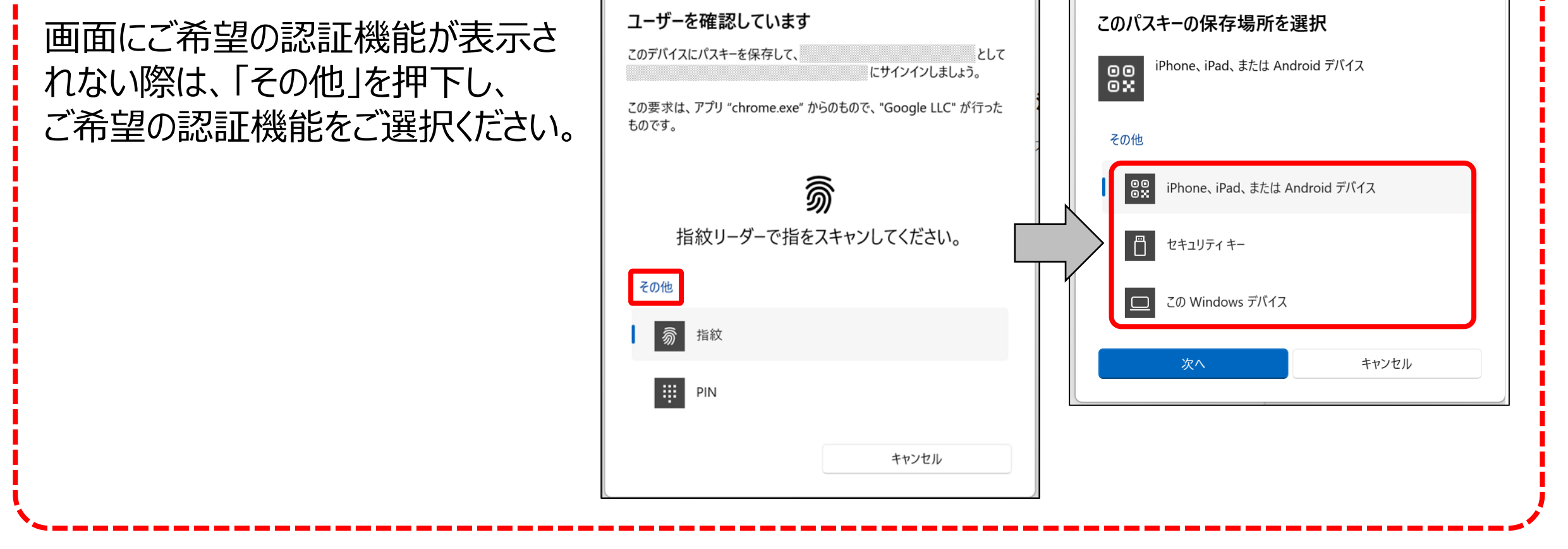

# 第3章 インターネットバンキングへの初回ログイン

## 3.Windows Helloを使ったログイン

### (2) ログイン手順: Windows11の場合

## ♀ご参考♀

~Google Chrome パスワードマネージャーをご利用される場合の留意点~

#### <mark>∆ご注意</mark>∆

本案内はGoogle Chromeを使って法人インターネットバンキングをご利用されるお客様向けの ご案内となります。

Google パスワードマネージャーとは、Google社が提供しているパスワード管理サービス機能になります。2024年12月より本インターネットバンキングでも利用可能となりました。

Googleアカウントをお持ちで、Chromeのバージョンが130以上である場合、Googleパスワードマネージャーをご利用いただけます。ご利用方法は以下をご参照ください。 ※ブラウザのバージョン確認方法については、第1章をご参照ください。

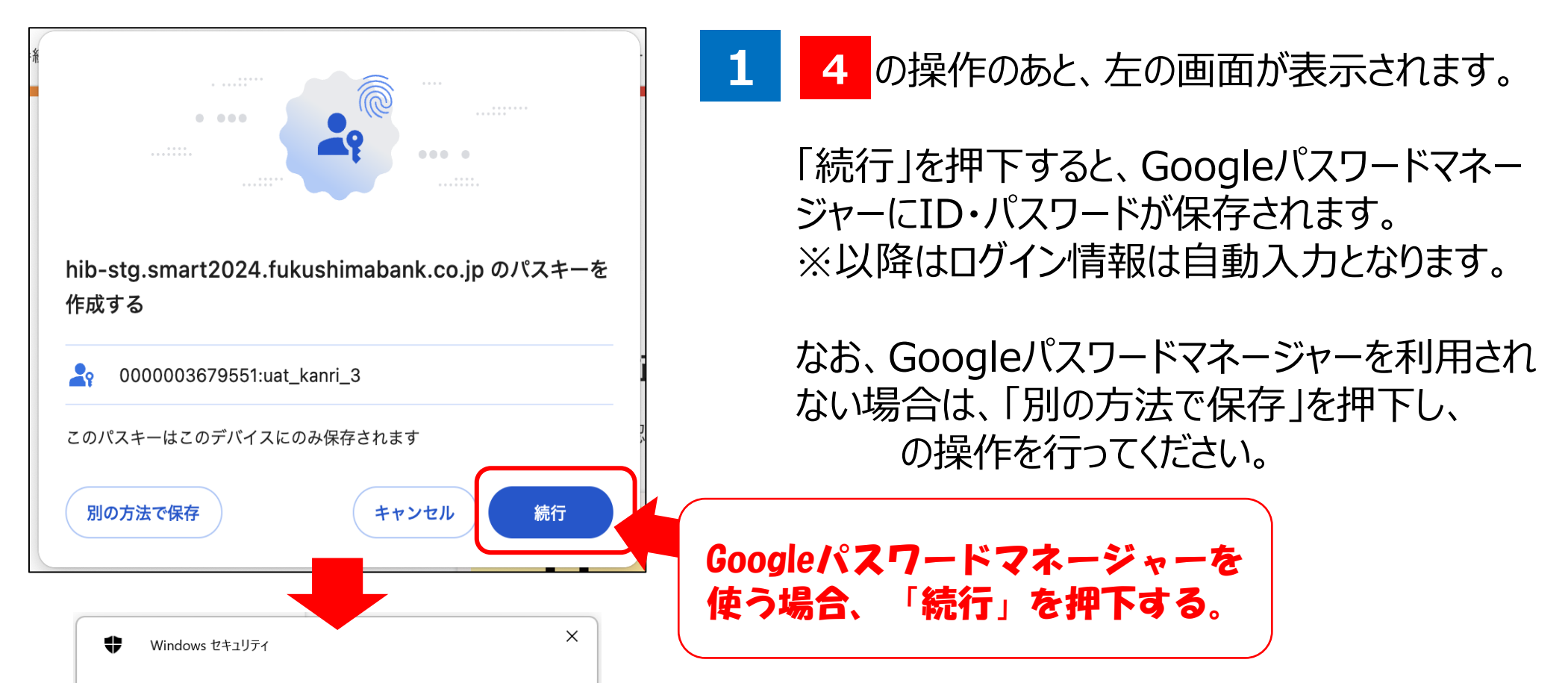

#### ユーザーを確認しています

このデバイスにパスキーを保存して、"0000003679551:uat\_kanri\_3"として "hib-stg.smart2024.fukushimabank.co.jp" にサインインしましょう。

この要求は、アプリ "chrome.exe" からのもので、"Google LLC" が行ったものです。

**家** 指紋リーダーで指をスキャンしてください。 その他 ● 「」」」 ● IN キャンセル

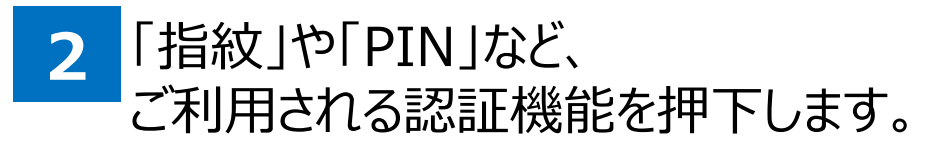

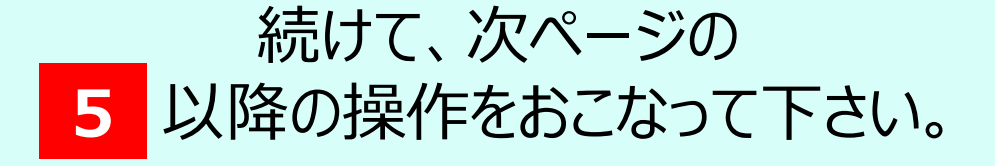

第3章 インターネットバンキングへの初回ログイン

### (2) ログイン手順: Windows11の場合

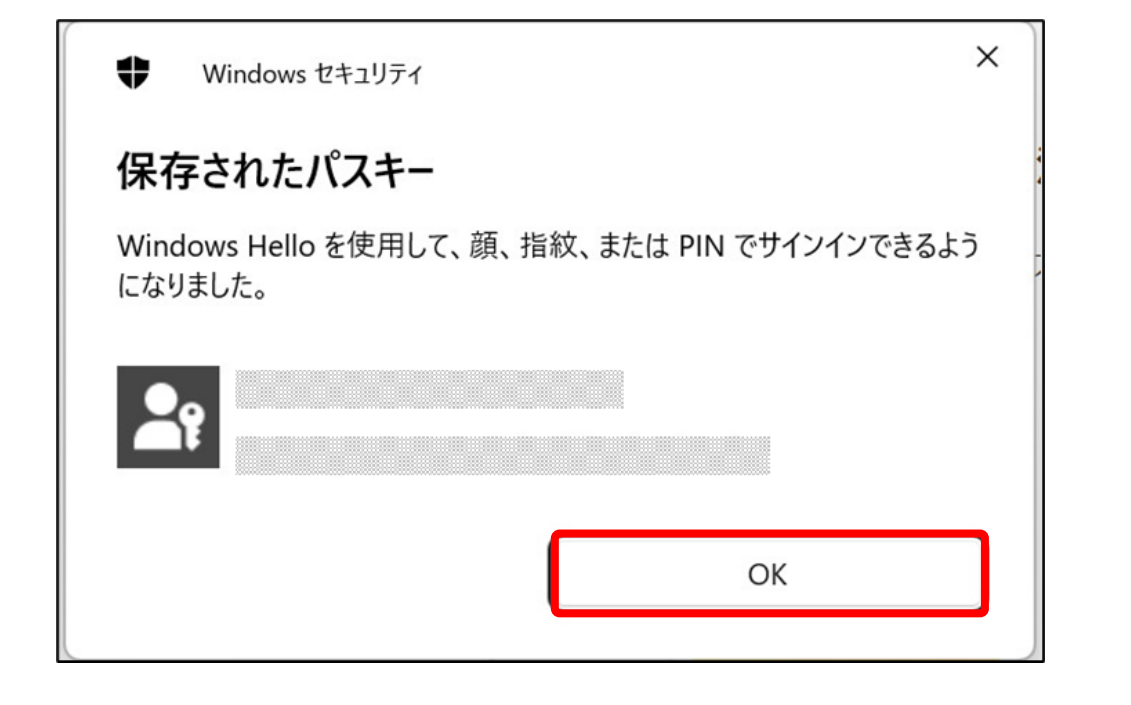

| 5 | 成功したら「保存されたパスキー」画面に |
|---|---------------------|
|   | 遷移するので、「OK」を押下する。   |

| ▶ 福島銀行                         |                                                  |
|--------------------------------|--------------------------------------------------|
| >                              | <u>م</u> ظ٦-۴*                                   |
|                                | ۵% مهرون معرف معرف معرف معرف معرف معرف معرف معرف |
|                                | /(スワード*                                          |
|                                | ログイン                                             |
| 表示件数 10 → 1件中 1~1件表示 ( 〈 1 〉 〉 |                                                  |
|                                |                                                  |
|                                |                                                  |

6 自動でインターネットバンキングの ログイン画面に遷移するので、 ログイン情報を入力し、再度ログインを行う。

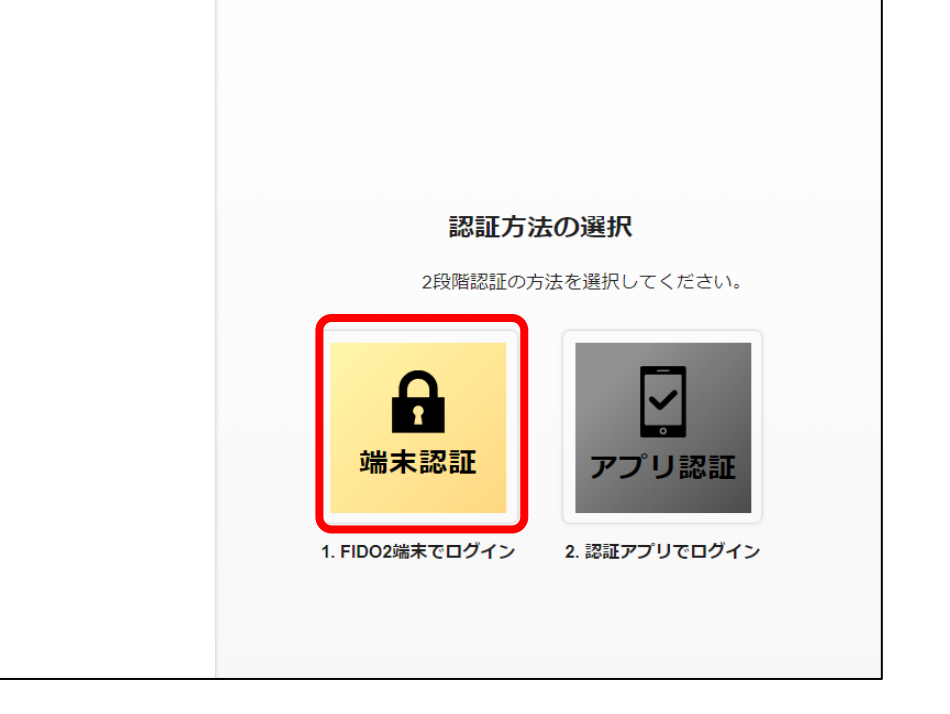

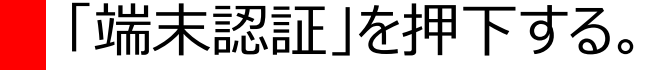

第3章 インターネットバンキングへの初回ログイン

### (2) ログイン手順: Windows11の場合

| Windows セキュリティ                                            | ×               |  |  |
|-----------------------------------------------------------|-----------------|--|--|
| ユーザーを確認しています                                              |                 |  |  |
| パスキーを使用して<br>とし                                           | に<br>てサインインします。 |  |  |
| この要求は、アプリ "chrome.exe" からのもので、 "Google LLC" が行った<br>ものです。 |                 |  |  |
| <b>汤</b><br>指紋リーダーで指をスキャンしてください。                          |                 |  |  |
| その他                                                       |                 |  |  |
|                                                           | キャンセル           |  |  |

認証操作を実施。 8 (PIN認証、顔認証、指紋認証)

♀ご参考♀

画面にご利用の認証機能が 表示されない際は、「その他」を押下し、 ご希望の認証機能をご選択ください。

| Windows לאבון און און און און און און און און און א      | ♥ Windows セキュリティ ×<br>ユーザーを確認しています                                                              |
|----------------------------------------------------------|-------------------------------------------------------------------------------------------------|
| ユーザーを確認しています                                             | パスキーを使用して "hib-stg.smart2024.fukushimabank.co.jp" に<br>"0000003679551:uat kanri 3" としてサインインします。 |
| パスキーを使用して に<br>としてサインインします。                              | この要求は、アプリ "chrome.exe" からのもので、"Google LLC" が行った<br>ものです。                                        |
| この要求は、アプリ "chrome.exe" からのもので、"Google LLC" が行った<br>ものです。 | PIN<br>•••                                                                                      |
| <u></u>                                                  | PIN を忘れた場合                                                                                      |
| 指紋リーダーで指をスキャンしてください。                                     | その他                                                                                             |
| その他                                                      |                                                                                                 |
| キャンセル                                                    |                                                                                                 |
|                                                          | キャンセル                                                                                           |

#### PINを複数回誤った場合は以下に遷移します。 「キャンセル」を押下し 5 の操作から やり直してください。

| ユーザ              | ーを確認しています                                                                    |            |  |
|------------------|------------------------------------------------------------------------------|------------|--|
| パスキーを<br>"000000 | E使用して "hib-stg.smart2024.fukushimabank<br>)3679551:uat_kanri_3" としてサインインします。 | .co.jp" (こ |  |
| この要求<br>ものです。    | は、アプリ "chrome.exe" からのもので、"Google<br>。                                       | LLC" が行った  |  |
| ÷                | 間違った PIN を入力した回数が多すぎます。                                                      |            |  |
|                  | もう一度試すには、デバイスを再起動してください。                                                     |            |  |
|                  | [設定] を開き、[アカウント] に移動して [サインイン オプション] を<br>選択すると、 PIN をリセットできます。              |            |  |
| PIN が正           | Eしくありません。入力し直してください。                                                         |            |  |
| その他              |                                                                              |            |  |
|                  |                                                                              |            |  |
|                  | キャンセ                                                                         | ル          |  |

第3章 インターネットバンキングへの初回ログイン

### (2) ログイン手順: Windows11の場合

| パスワード変更 |                 |    | - パスワード変更画面に遷移。                  |
|---------|-----------------|----|----------------------------------|
|         | パスワード変更         |    | パスワード変更を行い、ポータル画面に<br>遷移したら作業終了。 |
|         | 現在のバスワード *      |    |                                  |
|         | 新しいバスワード *      |    |                                  |
|         | 新しいパスワード (確認) * |    |                                  |
|         |                 | 変更 |                                  |

| ▶ 福島銀谷          | う ポータル                 | 照会                               |           |                      | <b>@</b> ヘルプ |   |  |  |
|-----------------|------------------------|----------------------------------|-----------|----------------------|--------------|---|--|--|
| ホーム 残高・ハニ金明細照会  | お知らせ                   | ¥                                |           | 〉お知らせ一覧              | •            | ^ |  |  |
| 振込・振替           | 未読 2024/09/05 重        | 図 ログイン状態でないと見れないお知らせ             | 3         | 掲載終了日:2025/12/31 🛛 🔪 |              |   |  |  |
| 総合振込            | <b>未読</b> 2024/04/26 通 | 常 役席承認確認登録                       | ł         | 揭載終了日:9999/12/31 🛛 🔪 |              |   |  |  |
| 給与賞与振込          | ~                      |                                  |           |                      |              |   |  |  |
| 口座振替            | ~                      |                                  |           |                      |              |   |  |  |
| 出金申請            | ~                      |                                  |           |                      |              |   |  |  |
| F-NET代金回収-クイック型 | ~                      | 表示件数: 10 ▼ 2件中 1~2件表示  < < 1 > > |           |                      |              |   |  |  |
| F-NET代金回収-ワイド型  | →お取引状況                 |                                  |           |                      |              | ^ |  |  |
| 税金・各種料金払込       | お取引内容                  | 未承認のお取引                          | 承認依頼中のお取引 | 保存中のお取引              |              |   |  |  |
| 取引一覧            |                        |                                  |           |                      |              |   |  |  |
| 承認              |                        |                                  |           |                      |              |   |  |  |
| 管理              | ~                      |                                  |           |                      |              |   |  |  |

以上で法人インターネットバンキングの

### 初回ログイン作業(Windows Hello)は完了です。 今後のログイン操作については第4章を参照ください。